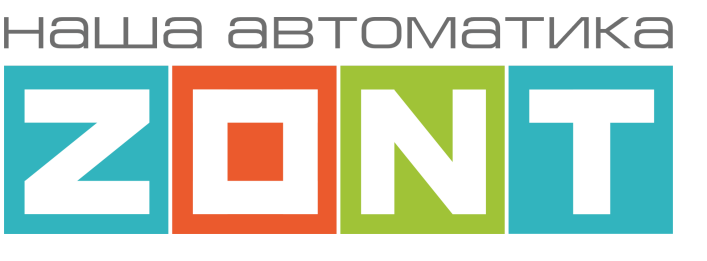

# Modbus RTU в контроллерах ZONT

# ТЕХНИЧЕСКАЯ ДОКУМЕНТАЦИЯ

ML.TD.MB.001

ООО "Микро Лайн" 2025

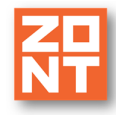

# О документе

Уважаемые пользователи!

Обратите пожалуйста внимание на то, что полный текст документа размещен на сайте https://zont.online/ "Поддержка. Техническая документация" производителя в разделе И предназначен для публичного использования. Документ доступен чтения для и комментирования в формате Google Docs.

Настоящий документ регулярно обновляется и корректируется. Поэтому тексты разделов могут изменяться и/или дополняться, а некоторые представленные в документе иллюстрации и скриншоты могут устареть.

Цель создания этого документа – собрать и обобщить опыт пользователей по подключению к контроллерам ZONT приборов, поддерживающих протокол Modbus RTU, и настройке их применения в его конфигурации.

## Как пользоваться документом

Данный документ открыт для комментирования всем кто имеет на него ссылку. Для того, чтобы оставить комментарий, необходимо выделить слово или фразу, к которой он относится, справа нажать на верхнюю иконку "Добавить комментарий".

| Ð | Добавить комментарий |
|---|----------------------|
| ☺ |                      |
|   |                      |

В начале размещенного вами комментария напишите пожалуйста ваше имя и ваш логин в Телеграмм, для того чтобы с вами можно

было связаться для уточнения размещенной информации или консультаций.

Если вы заметили неточности или ошибки в тексте, схеме или скриншотах – выделите это место и оставьте комментарий. В комментарии оставьте пожалуйста контакты (логин в Телеграмме или телефон) по которым с вами можно связаться для уточнения замечаний.

Если вам не удается разместить то, что вы хотели бы добавить в документ, то отправьте информацию одному из редакторов документа – <u>https://t.me/Oleg\_Zheltoukhov</u>.

Если у вас возникли вопросы по какой-то из статей, вы можете задать вопросы в группе тестировщиков устройств ModBus в Телеграмме <u>https://t.me/c/1641220208/102308</u> или автору статьи. Автор статьи указан сразу после ее названия.

**ВНИМАНИЕ!!!** Примеры из документа являются результатом личного опыта ваших коллег, подключивших те или иные устройства к контроллерам ZONT. Кроме того, производители устройств, подключение которых описано в примерах, имеют право вносить изменения в свое оборудование без уведомления пользователей. Соответственно производитель контроллеров ZONT (ООО "Микро Лайн") не несет ответственности за размещенные в примерах технические отличия или неточности в описании и характеристиках устройств ModBus и указанную функциональность приведенного в примерах оборудования.

Пожалуйста, вопросы по функционалу и техническим характеристикам подключаемых приборов с протоколом Modbus RTU, направляйте их производителям.

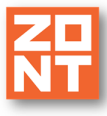

# СОДЕРЖАНИЕ

| Одокументе                                                                               | 2  |
|------------------------------------------------------------------------------------------|----|
| Как пользоваться документом                                                              | 2  |
| Общее                                                                                    | 4  |
| 1. Подключение                                                                           | 5  |
| 1.1 Подготовка устройства с Modbus для подключения к ZONT                                | 5  |
| 1.2 Настройка скорости обмена устройства Modbus с ZONT                                   | 6  |
| 1.3 Установить адрес устройства с Modbus                                                 | 6  |
| 1.4 Настройка режимов работы устройства с Modbus                                         | 6  |
| 1.5 Проверка функционирования устройства с Modbus.                                       | 6  |
| 2.1 Настройка порта RS-485                                                               | 6  |
| 2.2 Добавление нового устройства Modbus и настройка его параметров                       | 7  |
| 2.3 Настройка регистров Modbus устройства                                                | 8  |
| 2.3.1 Автоматическое заполнение списка регистров                                         | 9  |
| 2.3.2 Ручное заполнение списка регистров                                                 | 9  |
| 3. Настройка входов, действий с выходами и датчиков температуры для работы по            |    |
| данным от Modbus устройств                                                               | 12 |
| 4. Настройка пропорционального управления устройством Modbus через выход 0-10В           | 13 |
| 5. Устройства Modbus с настройкой регистров в автоматическом режиме                      | 15 |
| 5.1 Модуль измерения температуры датчиков 1-Wire MB10TD (Китай)                          | 15 |
| 5.2 Модуль аналогового ввода с универсальными входами МВ110-224.8А (Овен)                | 15 |
| 5.3 Модуль дискретного ввода/вывода МК110-224.8Д.4Р (Овен)                               | 15 |
| 5.4 Датчик температуры R46CA01 (Китай)                                                   | 16 |
| 5.5 Модуль реле R413D08 (Китай)                                                          | 16 |
| 5.6 Частотные преобразователи INNOVERT IDD, ESQ-210                                      | 16 |
| 5.7 ТРМ210 ПИД-регулятор с универсальным входом и RS-485 (Овен)                          | 17 |
| 5.8 Котлы DeDietrich c modbus DTG 130 Diematic 3, GT 220 Diematic 3                      | 17 |
| 5.9 ТРМ1033 Контроллер для приточно-вытяжных систем вентиляции (Овен)                    | 17 |
| 6. Примеры настройки устройств Modbus                                                    | 18 |
| 6.1 MBSL 16DO 16-ти канальный модуль выходов открытый коллектор                          | 18 |
| 6.2 Частотные преобразователь для управления насосом Ermangizer ER-G-220-03, ER-G-220-04 | 20 |
| 6.3 Danfoss FC-051. Регистр обратной связи.                                              | 23 |
| 6.4 Метеостанция MiSol WN90LP                                                            | 24 |
| 6.5 Восьми канальный модуль аналоговых входов                                            | 27 |
| 6.6 Семиканальный модуль подключения аналоговых датчиков NTC-10                          | 28 |

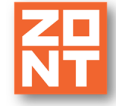

# Общее

Modbus RTU (Remote Terminal Unit) – это протокол связи в промышленной автоматизации для обмена данными между электронными устройствами в системах контроля и управления.

Протокол основан на принципе «ведущий-ведомый» (master-slave), где устройство-мастер инициирует обмен данными с подчиненными устройствами. Ведомыми могут быть различные устройства и элементы системы, например, датчики, другие контроллеры, преобразователи частоты, измерительные приборы, исполнительные устройства и другие.

Modbus RTU использует последовательный интерфейс (RS-232 или RS-485) для связи между устройствами. Протокол ориентирован на минимизацию нагрузки на сеть и обеспечение высокой скорости передачи данных.

Сообщение Modbus RTU состоит из адреса устройства, кода функции, специальных данных в зависимости от кода функции и CRC контрольной суммы.

**ВНИМАНИЕ!!!** Контроллер ZONT в сети устройств ModBus может быть только Mactepom. В сети ModBus не может быть двух устройств, назначенных Mactepom.

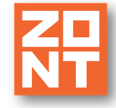

# 1. Подключение

Подключение устройств с протоколом Modbus RTU поддерживается универсальными контроллерами C2000+, H2000+, H700+ PRO, H1000+ PRO, H1500+ PRO, H2000+ PRO, H1000+ PRO.V2, H2000 PRO.V2, C2000+ PRO.V2.

Обратите внимание на особенности подключения устройств Modbus к различным сериям контроллеров ZONT:

- **C2000+** и **H2000+** устройства Modbus подключаются к шине RS-485, а оригинальные цифровые устройства ZONT к шине K-Line.
- H700+ PRO, 1000+ PRO, H1500+ PRO и H2000+ PRO не поддерживают одновременного подключения устройств Modbus и оригинальных цифровых устройств ZONT. Возможно подключение или устройств Modbus или устройств ZONT.

Примечание: Если в конфигурации контроллера планируются и устройства Modbus, и цифровые устройства ZONT, то для подключения можно дополнительно использовать адаптер Ethernet / Wi-Fi или блок расширения ZE-84E. Эти приборы будут выполнять роль шлюза интерфейса RS-485 для обмена данными оригинальных цифровых устройств ZONT с контроллером по локальной сети Ethernet или Wi-Fi. В то же время сторонние устройства с протоколом Modbus RTU будут подключены к контроллеру через порт RS-485.

• C2000+ PRO, H1000+ PRO.V2 и H2000+ PRO.V2 поддерживают одновременное подключения устройств Modbus и оригинальных цифровых устройств ZONT. При этом устройства Modbus могут быть подключены только к нижнему порту RS-485, а оригинальные цифровые устройства ZONT только к верхнему порту RS-485 контроллера.

*Примечание:* Если напряжение питания на устройство Modbus организовано через отдельный блок питания, то необходимо минус блока питания устройства соединить с минусом блока питания контроллера.

*Примечание:* Линию связи устройств Modbus с контроллером рекомендуется выполнять кабелем UTP (витая пара).

## 1.1 Подготовка устройства с Modbus для подключения к ZONT

Все устройства с интерфейсом Modbus имеют внутренние настройки, которые хранятся в энергонезависимой памяти этого устройства. И для корректной интеграции с контроллером требуется предварительная настройка и проверка функционала устройств Modbus.

Для этих целей лучше следует использовать персональный компьютер, адаптер интерфейсов USB в RS-485 и соответствующее программное обеспечение.

В качестве программного обеспечения можно использовать программу

https://www.modbustools.com/modbus\_poll.html

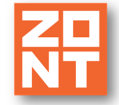

# 1.2 Настройка скорости обмена устройства Modbus с ZONT

В документации на подключаемое устройство ModBus необходимо выяснить и установить в настройках контроллера допустимую скорость обмена с ним по протоколу Modbus RTU.

Обычно скорость обмена равна 9600, стоп-бит-1, контроль четности – отсутствует. Тем не менее следует проверить эти параметры по документации.

#### 1.3 Установить адрес устройства с Modbus

При подключении к контроллеру нескольких устройств Modbus необходимо установить для них разные адреса устройств.

## 1.4 Настройка режимов работы устройства с Modbus

Некоторые устройства имеют регистры, которые определяют режимы работы. Необходимо выяснить в документации на устройство Modbus за какие функции отвечает каждый из описанных регистров и настроить их в контроллере.

#### 1.5 Проверка функционирования устройства с Modbus.

После проведения настроек устройства Modbus необходимо проверить корректность получения информации на компьютере согласно карте регистров устройства.

#### 2. Общие настройки контроллера

Для того, чтобы реализовать обмен данными контроллера с устройствами, поддерживающими протокол Modbus, необходимо выполнить следующие настройки контроллера.

## 2.1 Настройка порта RS-485

На вкладке "Устройства Modbus " установите функцию порта RS-485. Настройка определяет тип подключаемых к контроллеру устройств.

**Обычный режим** – к порту можно подключать оригинальные устройства ZONT, обмен данными с которыми выполняется через интерфейс RS-485 (датчики, термостаты, адаптеры цифровых шин, панели управления и блоки расширения).

**Режим Modbus** – к порту можно подключать сторонние устройства, поддерживающие протокол Modbus RTU.

**ВНИМАНИЕ!!!** Одновременное подключение в одному порту устройств разных типов (оригинальных ZONT и сторонних Modbus) не поддерживается. При включении "Режима Modbus" связь с устройствами ZONT по шине RS-485 контроллера будет потеряна и наоборот.

Параметр Количество стоп бит определяет сколько стоп бит будет в посылке RS-485.

| Ζ |  |
|---|--|
| N |  |

| Настройки ≕<br>мадиоустроиства ^ ^<br>№) Радиомодули<br>№ Радиобрелоки<br>№ Радиореле<br>Радиодатчики<br>Охрана                          | Настройка порта<br>RS485<br>Устройства Modl<br>≡ SDM230 □<br>+ добавить | ≡<br>><br>Dus | Настройка порта RS485<br>Аля этого устройства, под modbus<br>используется только нижний порт.<br>Функция порта |
|----------------------------------------------------------------------------------------------------|-------------------------------------------------------------------------|---------------|----------------------------------------------------------------------------------------------------|
| <ul> <li>чадиоустроиства</li> <li>Арадиомодули</li> <li>Радиобрелоки</li> <li>Радиореле</li> <li>Радиодатчики</li> <li>Охрана</li> </ul> | Настройка порта<br>RS485<br>Устройства Modl<br>≡ SDM230 □<br>+ добавить | ><br>Dus      | Настройка порта RS485<br>Аля этого устройства, под modbus используется только нижний порт .<br>Функция порта   |
| <ul> <li>Радиобрелоки</li> <li>Радиореле</li> <li>Радиодатчики</li> <li>Охрана</li> </ul>                                                | Устройства Modl<br>≡ SDM230 П<br>+ добавить                             | ous<br>Î      | ▲ Для этого устройства, под modbus используется только нижний порт .<br>Функция порта                          |
| <ul> <li>Радиореле</li> <li>Радиодатчики</li> <li>Охрана</li> </ul>                                                                      | ≡ SDM230 Г_<br>+ добавить                                               | Î             | Функция порта                                                                                                  |
| р Радиодатчики<br>Охрана                                                                                                    | + добавить                                                              | -             | Функция порта                                                                                                  |
| )храна                                                                                                    |                                                                         |               | О Обычный режим                                                                                                |
|                                                                                                    |                                                                         |               | • Режим Modbus                                                                                                 |
| ) Охранные зоны                                                                                                    |                                                                         |               | Количество стоп-битов                                                                                          |
| ) Индикаторы охраны                                                                                                    |                                                                         |               | 1                                                                                                    |
| Сирены                                                                                                    |                                                                         |               | Q 2                                                                                                    |
| Ірочее                                                                                                    |                                                                         |               | Скорость передачи                                                                                              |
| Устройства Modbus                                                                                                    |                                                                         |               | 9600 💌                                                                                                    |
| MQTT                                                                                                    |                                                                         |               | Контроль по четности                                                                                           |
| r                                                                                                    |                                                                         |               | Отсутствует 👻                                                                                                  |

Параметр **Скорость передачи** определяет скорость передачи информации по интерфейсу RS-485. Скорость передачи должна быть установлена не больше, чем может поддерживать используемое устройство.

Параметр Контроль по четности определяет необходимость добавления бита четности к посылке RS-485.

## 2.2 Добавление нового устройства Modbus и настройка его параметров

Для добавления нового устройства нажмите кнопку "Добавить"

|                      | ≡     |  |
|----------------------|-------|--|
| Настройка і<br>RS485 | порта |  |
| Устройства Modbus    |       |  |
| SDM230               |       |  |
| + доб                | АВИТЬ |  |

Техническая документация

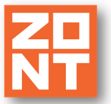

В появившемся окне нового устройства необходимо заполнить параметры подключенного устройства.

| Ә ▲ ДОМ - 14:14 ×<br>Устройства Modbus • Новое устройство Modbus (11251) |                                                                                      |  |  |
|--------------------------------------------------------------------------|--------------------------------------------------------------------------------------|--|--|
| =                                                                        |                                                                                      |  |  |
| Настройка порта                                                          | Название         Адрес устройства           Новое устройство Modbus         1        |  |  |
| Устройства Modbus                                                        | Задержка формирования события о<br>Период опроса регистров устройства<br>1 сек 5 мин |  |  |
| Новое устройство<br>Modbus                                               | Действия<br>Выполнить при<br>потере связи с НЕ ВЫБРАНО +                             |  |  |
| + ДОБАВИТЬ                                                               | устройством<br>Выполнить при<br>восстановлении НЕ ВЫБРАНО +<br>связи с устройством   |  |  |

**Имя** – произвольная форма названия устройства Modbus применяемая для его отображения в событиях и в сообщениях сервиса ZONT

**Адрес устройства** – адрес устройства в сети Modbus. Адреса настраиваются на самом устройстве ModBus и не должны повторяться в одной сети Modbus.

Период опроса регистров устройства Modbus – длительности периода опроса регистров. Команды чтения или записи регистров будут посылаться контроллером через заданные этой настройкой промежутки времени.

Задержка формирования события о потере связи с датчиком – промежуток времени, по истечении которого произойдет формирование события о потере связи с устройством Modbus. По этому событию будет сформировано уведомление и/или выполнены назначенные действия.

Выполнить при потере связи с устройством – назначить действия, которые будут выполнены при потере связи с устройством.

Выполнить при восстановлении связи с устройством – назначить действия, которые будут выполнены при восстановлении связи с устройством.

#### 2.3 Настройка регистров Modbus устройства

Список регистров устройства Modbus заполняется в ручном режиме или автоматически из шаблонов.

| Список регистров устройства                | + ДОБАВИТЬ |
|--------------------------------------------|------------|
| 🍂 ЗАПОЛНИТЬ СПИСОК РЕГИСТРОВ АВТОМАТИЧЕСКИ |            |

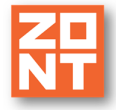

## 2.3.1 Автоматическое заполнение списка регистров

При выборе автоматического режима в контроллер загружаются типовые настройки устройств, которые были протестированы разработчиком и добавлены для того, чтобы показать принцип настройки устройств Modbus.

| Для к | акого устройства заполнить?                   | × |
|-------|-----------------------------------------------|---|
| *     | Модуль термодатчиков 1-wire MB10TD            |   |
| *     | Модуль аналогового ввода ОВЕН МВ110-224.8A    |   |
| *     | Модуль цифрового ввода/вывода МК110-224.8Д.4Р |   |
|       |                                               |   |

*Примечание:* При автоматическом заполнении настраиваются только базовые возможности устройств. Для настройки дополнительных параметров и функций необходимо выполнить необходимые настройки по аналогии с теми что уже сделаны.

#### 2.3.2 Ручное заполнение списка регистров

При ручном заполнении необходимо в диалоговом окне выполнить настройки регистров самостоятельно.

| Список регистров устройства + добавить |                             |  |  |
|----------------------------------------|-----------------------------|--|--|
| Регистр №1                             | <b>i</b> ^                  |  |  |
| Название                               | Адрес регистра              |  |  |
| Регистр №1                             | 0                           |  |  |
| Функция регистра                       | Разрядность переменной      |  |  |
| Не выбрано 🔻                           | 8 бит                       |  |  |
| 🛕 Тип сигнала                          |                             |  |  |
| Не выбрано 👻                           | Количество переменных       |  |  |
| с<br>Номер должен быть выбран          | 1                           |  |  |
| Период повторения переменных           | Смещение от начала регистра |  |  |
| 8 бит                                  | 0 бит                       |  |  |
| Тип доступа к регистру                 |                             |  |  |
| О Запись                               |                             |  |  |

**Название** – определяет имя регистра, которое в дальнейшем будет использоваться в сервисе ZONT для обозначения устройства Modbus, например название измеряемого датчиком

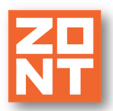

параметра. Это имя применяется для обозначения номера аппаратного входа, номера аппаратного выхода, источника сигнала датчика температуры и т.д.

| Диапазон адресов<br>регистров (dec) | Функция доступа к регистру                                                                                                    | Код функции<br>(dec)                              |
|-------------------------------------|----------------------------------------------------------------------------------------------------|---------------------------------------------------|
| от 10000 до 19998                   | Read Discrete Inputs<br>(Чтение значений нескольких дискретных<br>входов)                                                                         | 2                                                 |
| от 30000 до 39998                   | Read Input Registers<br>(Чтение значений нескольких регистров ввода)<br>Write Multiple Holding Register<br>(Запись нескольких регистров хранения) | 4<br>(чтение регистра)<br>16<br>(запись регистра) |
| от 40000 до 49998                   | Read Holding Registers<br>(Чтение значений нескольких регистров<br>хранения)<br>Write Holding Registers<br>(Запись значения одного)               | 3<br>6                                            |

Адрес регистра – задает адрес регистра и функцию доступа к регистру.

**Разрядность переменной** – задает количество бит в регистре, в которые производится запись или чтение данных из регистра.

Тип сигнала – определяет тип информации в считываемом регистре.

| Типы сигналов в<br>регистрах                            | Передаваемые значения | Типы датчиков к которым происходит привязка сигналов |
|---------------------------------------------------------|-----------------------|------------------------------------------------------|
| Термометры<br>сопротивления                             | 0.1°C                 | Цифровые термодатчики                                |
| Термопары                                               | 0.1°C                 |                                                      |
| Термодатчики 1-wire                                     | 0.1°C                 |                                                      |
| Унифицированные<br>сигналы                              | 0100 % (0.1)          | Входы                                                |
| Сигнал постоянного<br>напряжения                        | 0100 % (0.1)          |                                                      |
| Дискретные датчики с<br>выходом типа «сухой<br>контакт» | 1-4 (0.1)             |                                                      |
| Датчики положения<br>задвижек                           | от 0 до 100 (0.1)     |                                                      |
| Дискретный вход                                         | 0 или 1 (1)           |                                                      |
| Резистивный датчик                                      | от 0 до 100 (1)       |                                                      |

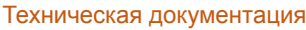

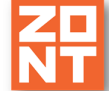

| Аналоговый вход             | напряжение (0.1) |                   |
|-----------------------------|------------------|-------------------|
| Параметр типа float32       | число float      |                   |
| Параметр типа int16         | число int16      |                   |
| Дискретные выходы           | 0 или 1          | Выходы            |
| Аналоговые выходы<br>sint16 | число int16      | Аналоговые выходы |
| Аналоговые выходы<br>sint32 | число int32      |                   |

Количество переменных – задает количество переменных в считываемых регистрах.

Если в одном или нескольких регистрах содержится несколько переменных одного типа, то можно указать в этой настройке количество переменных и они будут считываться за одну операцию чтения регистров в буфер.

**Период повторения** – задает период, с которым повторяются переменные в регистре, или если считывается несколько регистров, то в буфере данных.

Смещение от начала регистра – задает смещение от начала в регистре или, в случае считывания нескольких регистров, в буфере.

**Тип доступа к регистру** – задает действие, производимое с регистром: считывание или запись данных.

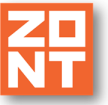

# 3. Настройка входов, действий с выходами и датчиков температуры для работы по данным от Modbus устройств

| Настройки           |                                         |                                                              |
|---------------------|-----------------------------------------|--------------------------------------------------------------|
| Общие настройки     | Настройка порта RS485                   | ~                                                            |
| Совместный доступ   | функция порта                           | Количество стоп-битов                                        |
| Входы               | Обычный режим режим Modbus              | 1 2                                                          |
| Датчики температуры | Скорость передачи                       | Контроль по четности                                         |
| Охрана              | 9600                                    | • Отсутствует •                                              |
| Оповещения          |                                         |                                                              |
| Пользователи        |                                         |                                                              |
| Действия с выходами | Устройства Modbus                       |                                                              |
| Радиоустройства     | <ul> <li>Устройство Modbus 1</li> </ul> | i                                                            |
| Исполнительные      | Имя                                     | Адрес устройства                                             |
| устроиства          | Устройство Modbus 1                     | 1                                                            |
| Сценарии            | Период опроса регистров устройства, со  | Задержка формирования события о потери связи с датчиком, мин |
| Режимы отопления    | 1                                       | 5                                                            |

| <ul> <li>Аналоговый вход</li> </ul> | 0B 🗃                                           |
|-------------------------------------|------------------------------------------------|
| Имя                                 | Номер аппаратного входа 💿                      |
| Аналоговый вход 💿                   | Устройство Modbus 1 / Дискретные ▼<br>входы №1 |

**Для настройки Входа** нужно выбрать в поле "Номер аппаратного входа" регистр устройства Modbus.

**Для настройки Действия с выходом** нужно выбрать в поле "Номер аппаратного выхода" регистр устройства Modbus.

| <ul> <li>Действие с выходом</li> </ul> |   | î                                               |
|----------------------------------------|---|-------------------------------------------------|
| Имя                                    |   | Номер аппаратного выхода 💿                      |
| Действие с выходом                     | 0 | Устройство Modbus 1 / Дискретные ▼<br>выходы №1 |

**Для настройки Датчиков температуры** необходимо добавить новый цифровой датчик температуры и в поле "Источник сигнала" выбрать датчик температуры Modbus.

| <sup>∶</sup> ▼ Датчик MB10TD Вход 0 |   |                                    | 🗑 |
|-------------------------------------|---|------------------------------------|---|
| Имя                                 |   | Источник сигнала 🔞                 |   |
| Датчик MB10TD Вход 0                | ? | МВ10TD / Датчики температуры<br>№1 | • |

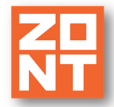

# 4. Настройка пропорционального управления устройством Modbus через выход 0-10В

Для преобразования цифровых сигналов, передаваемых по сети RS-485, в аналоговые сигналы управления исполнительными механизмами, предназначено исполнительное устройство "Аналоговые выходы".

Через него выполняется запись произвольного значения аналогового сигнала в регистр Modbus устройства.

| Настройки                    |                     | <ul> <li>Новый аналоговый выход</li> </ul> | Î                                  |
|------------------------------|---------------------|--------------------------------------------|------------------------------------|
| Общие настройки              | Насосы 🕜            | Имя                                        | Устройство вывода                  |
| Совместный доступ            | Добавить            | Новый аналоговый выход                     | Устройство Modbus 1 / Регистр №1 🔹 |
| Входы                        |                     |                                            |                                    |
| Датчики температуры          | Краны смесителей 📀  | Минимальное значение на выходе             | Максимальное значение на выходе    |
| Охрана                       | ▶ Клапан 1 этаж     | 0                                          | 100                                |
| Оповещения                   | Добавить            | Шаг значения                               | Единицы измерения                  |
| Пользователи                 | =                   | 1                                          | Напряжение (В)                     |
| Действия с выходами          | Сирены 💿            |                                            |                                    |
| Радиоустройства              | Добавить            | Коэффициент значения                       |                                    |
| Исполнительные<br>устройства |                     | Без множителя                              | •                                  |
| Сценарии                     | Индикаторы охраны 💿 |                                            |                                    |
| Отопление                    | Добавить            |                                            |                                    |
| Режимы отопления             |                     |                                            |                                    |
| Блоки расширения             | Аналоговые выходы   |                                            |                                    |
| Элементы управления          | Добавить            |                                            |                                    |
| Murandhaŭa                   | <b>v</b>            |                                            |                                    |

Имя – индивидуальное название аналогового выхода.

Устройство вывода – номер регистра Modbus устройства, через которое происходит управление аналоговым выходом. В настоящее время для управления доступны только устройства, у которых есть регистр типа "Аналоговый выход". Именно этот выход нужно выбрать из списка.

**Минимальное значение на выходе** – параметр, определяющий минимально допустимое значение величины сигнала, который может быть установлен на аналоговом выходе.

**Максимальное значение на выходе** – параметр, определяющий максимально допустимое значение величины сигнала, который может быть установлен на аналоговом выходе.

Шаг значения – параметр, определяющий значение шага изменения величины сигнала на аналоговом выходе.

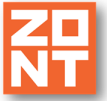

**Коэффициент значения** – коэффициент, на который будет умножено значение сигнала на аналоговом выходе. Параметр используется если значение выхода измеряется в десятых, сотых или тысячных долях.

**Единицы измерения** – параметр, определяющий в каких единицах измерения будет отображаться состояние аналогового выхода на графиках сервиса.

Аналоговый выход, работающий через Modbus устройство, можно использовать при настройке:

- "Действий с выходами";
- "Элементов управления" (в качестве простых и сложных кнопок);
- "Элементах управления" (если выбрать тип элемента "Аналоговый регулятор", то можно непосредственно управлять состоянием аналогового выхода.

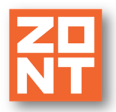

# 5. Устройства Modbus с настройкой регистров в автоматическом режиме

# 5.1 Модуль измерения температуры датчиков 1-Wire MB10TD (Китай)

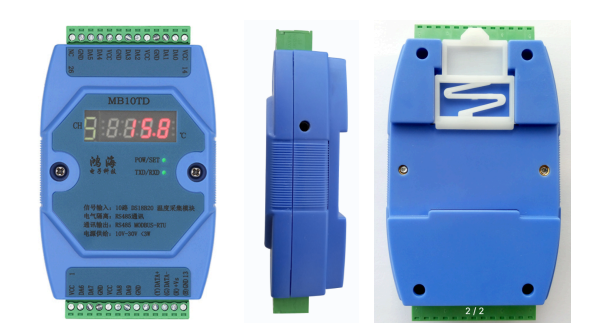

https://aliexpress.ru/item/1005008607482332.html?sku\_id=12000045929532573&spm=a2g2w.produc tlist.search\_results.0.6e9570edVs5e2y

## 5.2 Модуль аналогового ввода с универсальными входами МВ110-224.8А (Овен)

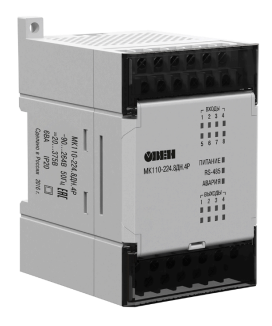

Документация МВ110-224.8А

# 5.3 Модуль дискретного ввода/вывода МК110-224.8Д.4Р (Овен)

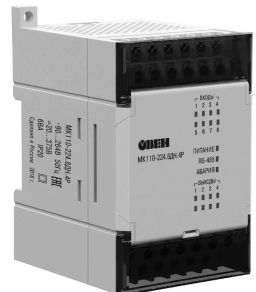

Документация МК110-224.8Д.4Р

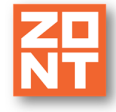

# 5.4 Датчик температуры R46CA01 (Китай)

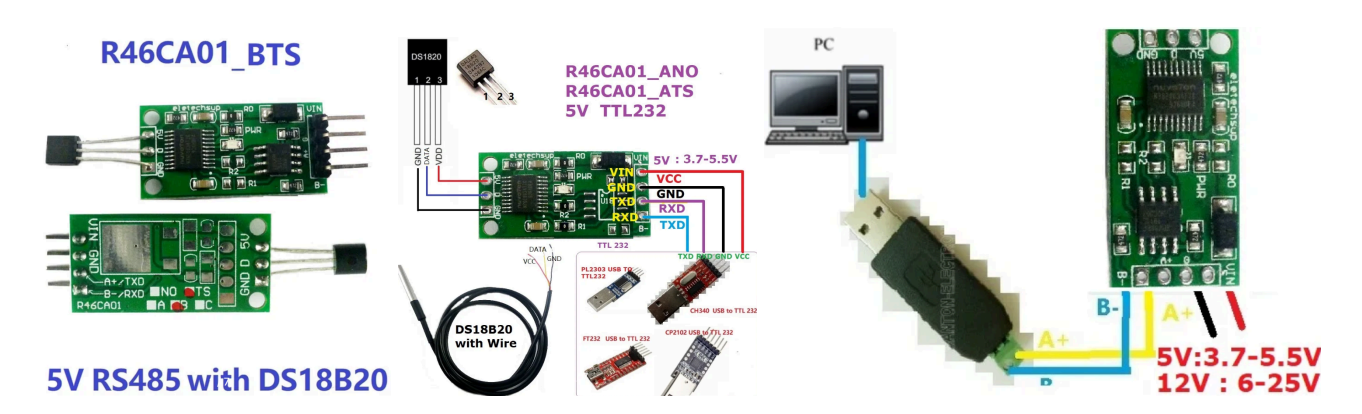

https://aliexpress.ru/item/1005007726017096.html?sku\_id=12000041996809385&ysclid=m85nsc69j6 953492149

# 5.5 Модуль реле R413D08 (Китай)

| Control output<br>Control output<br>Control output | Putput. NPN/P            | NP trigger n<br>1 input volta<br>1 input volta<br>1 input | Power supp               | ply interface<br>RS485<br>interface |                 | For a start              |                                              |
|----------------------------------------------------|--------------------------|----------------------------------------------------------------------------------------------------|--------------------------|-------------------------------------|-----------------|--------------------------|----------------------------------------------|
| Jumper                                             | M210                     | M210                                                                                                    | M210                     | M210                                | 8 Chennel Relay | 2 in 1 DC                | ARE & TTL 222 Balay                          |
| welding                                            | Mode                     |                                                                                                    |                          |                                     |                 | ZINTRS                   | 485 & TTL 232 Relay                          |
| Command                                            | MODBUS RTU<br>Command    | AT Command                                                                                                    | MODBUS RTU<br>Command    | AT Command                          |                 | 2 in 1 Co                | mmand AT & Modbus RTU                        |
| Control<br>output port                             | PNP Trigger<br>LOW Level | NPN Trigger<br>Hight Level                                                                                                    | PNP Trigger<br>LOW Level | NPN Trigger<br>Hight Level          | "ope<br>"Inte   | n" "close"<br>rlock" "De | "Momentary" "Self-locking<br>lay" 6 Commands |

https://aliexpress.ru/item/1005008507513762.html?sku\_id=12000045475171291&spm=a2g2w.produc tlist.search results.10.513b65a3PRBSIV

# 5.6 Частотные преобразователи INNOVERT IDD, ESQ-210

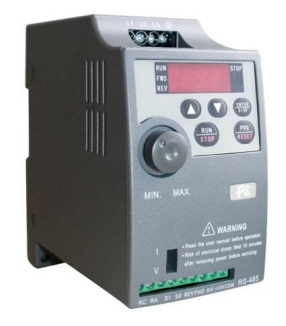

Документация

https://eleris.ru/UserFiles/Files/manual/manual ESQ210.pdf, https://drive.google.com/file/d/1FX7gaNDxPe6rAtVfhJRFRN7XRC-99W-Q/view?usp=drive link

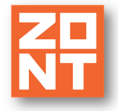

# 5.7 ТРМ210 ПИД-регулятор с универсальным входом и RS-485 (Овен)

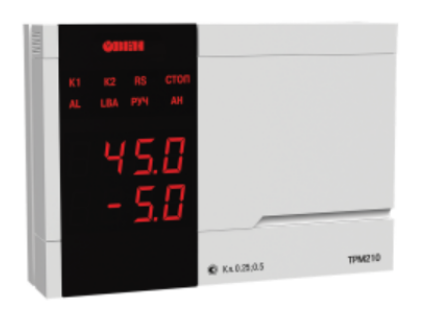

Документация ТРМ210

# 5.8 Котлы DeDietrich c modbus DTG 130 Diematic 3, GT 220 Diematic 3

Автоматическая настройка регистров позволяет получить мониторинг состояния котла (получать данные из цифровой шины котла) и настроить управление котлом по внешнему датчику температуры воздуха.

| УПРАВЛЕНИЕ И СТАТУС                  |                             |
|--------------------------------------|-----------------------------|
| Температура дневная А 🚓<br>— 10 30 ⊕ | Ночная температура А 🚓<br>⊖ |
| Не установлено                       | Не установлено              |

*Примечание:* При этом встроенные в контроллер алгоритмы управления использовать для управления котлом нельзя.

С адаптерами ModBus эти котлы в настоящий момент не работают.

#### 5.9 ТРМ1033 Контроллер для приточно-вытяжных систем вентиляции (Овен)

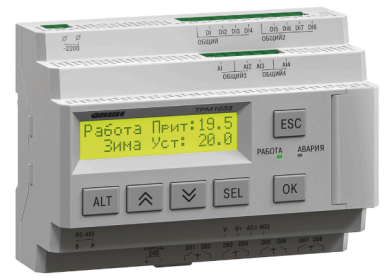

Документация ТРМ1033

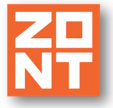

# 6. Примеры настройки устройств Modbus

## 6.1 MBSL 16DO 16-ти канальный модуль выходов открытый коллектор

#### Автор: Телеграмм - @Rinsk

Настройки для modbus прибора 16 NPN выходов." открытый коллектор".

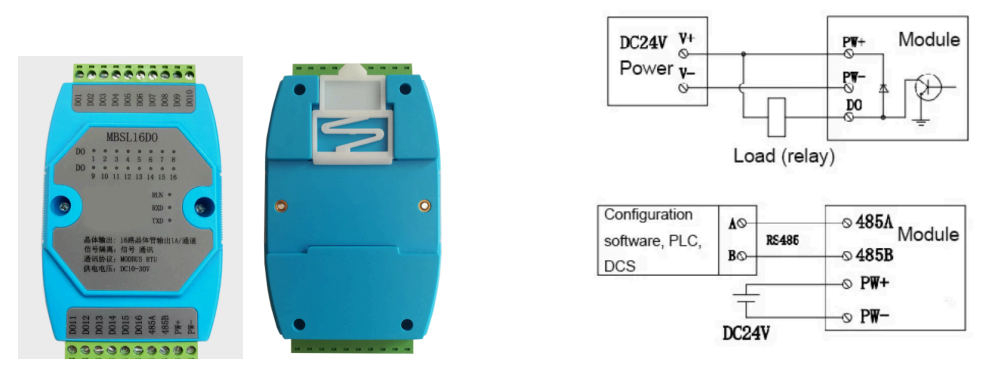

https://aliexpress.ru/item/4001092239577.html?sku\_id=10000014351321400

#### Настройки контроллера:

| Список регистров устрой      | ства | + до                       | БАВИТЬ |
|------------------------------|------|----------------------------|--------|
| DO                           |      | i                          | ī^     |
| Название                     |      | Адрес регистра             |        |
| DO                           |      | 0                          |        |
| Функция регистра             |      | Разрядность переменной     |        |
| Coil (1/15)                  |      | 1                          | бит    |
| Тип сигнала                  |      | Количество переменных      |        |
| Дискретные выходы            |      | 16                         |        |
| Период повторения переменных | ĸ    | Смещение от начала регистр | a      |
| 1 бі                         | ит   | 0                          | бит    |
| Тип доступа к регистру       |      |                            |        |
| 🔿 Чтение                     |      |                            |        |
| Запись                       |      |                            |        |

Появляются выходы - MB / DO №1 - MB / DO №16.

Чтение состояния выходных регистров, например, если включено какое-то реле MB / DO №1 то выполнить действие.

Техническая документация.

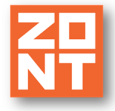

| DI_O                               | Ξ ^                         |
|------------------------------------|-----------------------------|
| Название                           | Адрес регистра              |
| DI_O                               | 0                           |
| Функция регистра 🕜                 | Разрядность переменной      |
| Coil (1/5) -                       | 1 бит                       |
| Тип сигнала                        | Количество переменных       |
| Дискретный вход 🔹                  | 16                          |
| Период повторения переменных       | Смещение от начала регистра |
| 1 бит                              | 0 бит                       |
|                                    | Лелитель                    |
|                                    | 1                           |
|                                    | ○ 10                        |
|                                    |                             |
|                                    |                             |
| Тип доступа к регистру             |                             |
| • Чтение (                         | О Произвольное              |
| 🔘 Запись                           | 1                           |
|                                    |                             |
| Датчики • Датчик                   |                             |
|                                    | Не выбрано                  |
|                                    | MB / DI_O №1                |
| Название ⊘                         | MB / DI_O №2                |
| Датчик                             | MB / DI_O №3                |
| Тип сенсора                        | MB / DI_O №4                |
| Дискретный вход нормально разомкну | - MB / DI_O №5              |
|                                    | _ MB / DI_O №6              |
| 🔲 Контроль без охраны   (?)        | MB / DI_O №7                |
| Контроль при отсутствии 💿          | MB / DI_O №8                |
| Событие на сервер при              | MB / DL O №10               |
| Срабатывании 💿                     | MB / DL O №11               |
| Иконка                             | MB / DL O №12               |
| + ×                                | MB / DI_O №13               |
| П Не аварийный 🔊                   | MB / DI_O №14               |
|                                    |                             |

*Примечание:* Чтение регистров и запись свыше 8-го возможно с 532-ой версии прошивки контроллеров.

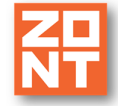

# 6.2 Частотные преобразователь для управления насосом Ermangizer ER-G-220-03, ER-G-220-04

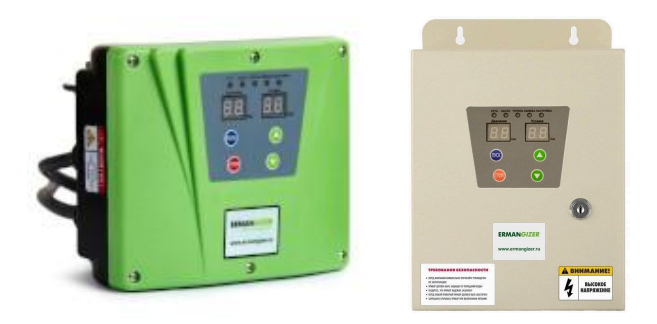

# https://www.ermangizer.ru/avtomatizaciya-vodosnabzheniya-doma

# Настройки контроллера

| Настройка порта RS485              |                                                         |
|------------------------------------|---------------------------------------------------------|
| Функция порта                      | Количество стоп-битов                                   |
| О Обычный режим                    | 1                                                       |
| Режим Modbus                       | O 2                                                     |
| Скорость передачи                  | Контроль по четности                                    |
| 9600 -                             | Отсутствует 💌                                           |
|                                    |                                                         |
| Название                           | Адрес устройства                                        |
| Эрманджайзер                       | 63                                                      |
| Период опроса регистров устройства | Задержка формирования события о потери связи с датчиком |
| 1 сек                              | 1 мин                                                   |

Техническая документация.

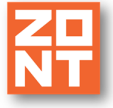

|                                                                                                    | ЗЗБРЭРСКОРОД - 19.55<br>Устройства Modbus • Эрманджайзер                                                                                                    | × ×                                                                                                    |
|----------------------------------------------------------------------------------------------------|----------------------------------------------------------------------------------------------------|----------------------------------------------------------------------------------------------------|
| =                                                                                                    | текущая частота                                                                                                    | <b>i</b> ^                                                                                                    |
|                                                                                                    | Название                                                                                                    | Адрес регистра                                                                                                    |
| Настройка порта<br>RS485                                                                                                    | текущая частота                                                                                                    | 40001                                                                                                    |
|                                                                                                    | Разрялность переменной                                                                                                    | Тип сигнала                                                                                                    |
| Устройства Modbus                                                                                                    | 8 бит                                                                                                    | Параметр типа int16 🔹                                                                                                    |
| Эрманджайзер  📋 📋                                                                                                    | Колицестро переменных                                                                                                    | Периол порторения переменных                                                                                                    |
| + ЛОБАВИТЬ                                                                                                    |                                                                                                    | 1 бит                                                                                                    |
| 1 Monanta                                                                                                    |                                                                                                    |                                                                                                    |
|                                                                                                    |                                                                                                    | • Чтение                                                                                                    |
|                                                                                                    | Смещение от начала регистра                                                                                                    | О Запись                                                                                                    |
|                                                                                                    |                                                                                                    |                                                                                                    |
|                                                                                                    | Делитель                                                                                                    |                                                                                                    |
|                                                                                                    |                                                                                                    |                                                                                                    |
|                                                                                                    | 0 10                                                                                                    |                                                                                                    |
|                                                                                                    | 0 100                                                                                                    |                                                                                                    |
|                                                                                                    | 0 1000                                                                                                    |                                                                                                    |
|                                                                                                    | О Произвольное                                                                                                    |                                                                                                    |
|                                                                                                    | 1                                                                                                    |                                                                                                    |
|                                                                                                    |                                                                                                    |                                                                                                    |
|                                                                                                    |                                                                                                    |                                                                                                    |
|                                                                                                    | 336F5FC86F02 - 19:56<br>Устройства Modbus • Эрманджайзер                                                                                                    | ×                                                                                                    |
| =                                                                                                    | <ul> <li>ЗЗЗБЕБЕСКОВ - 19:56</li> <li>Устройства Modbus • Эрманджайзер</li> <li>напряжение</li> </ul>                                                                                                    | ×                                                                                                    |
| ≡<br>Настройка порта<br>RS485 →                                                                                                    | ЗЗбЕББС86602 - 19:56<br>Устройства Modbus • Эрманджайзер<br>напряжение<br>Название                                                                                                    | Х                                                                                                    |
| ≡<br>Настройка порта<br>RS485 <b>&gt;</b>                                                                                                | <ul> <li>ЗЗЗБЕБЕСКОВ - 19:56</li> <li>Устройства Modbus • Эрманджайзер</li> <li>напряжение</li> <li>Название</li> <li>напряжение</li> </ul>                                                                                                    | Адрес регистра                                                                                                    |
| ≡<br>Настройка порта<br>RS485 ><br>Устройства Modbus                                                                                     | <ul> <li>ЗЗбЕББС2 - 19:56</li> <li>Устройства Modbus • Эрманджайзер</li> <li>напряжение</li> <li>Название</li> <li>напряжение</li> <li>Разрядность переменной</li> </ul>                                                                                                    | Х<br>Адрес регистра<br>40003<br>Тип сигнала                                                                                                    |
| Настройка порта       >         RS485       >         Устройства Modbus         Эрманджайзер       []                                    | 336F5FC86F02 - 19:56     Устройства Modbus • Эрманджайзер     напряжение     Название     напряжение     Разрядность переменной     8 бит                                                                                                    | Х<br>Адрес регистра<br>40003<br>Тип сигнала<br>Параметр типа int16                                                                                                    |
| Настройка порта<br>RS485         >           Устройства Modbus         Эрманджайзер         •           Эрманджайзер         •         • | 336F5FC86F02 - 19:56     Устройства Modbus • Эрманджайзер     напряжение     Название     напряжение     Разрядность переменной                                                                                                    | Х<br>Адрес регистра<br>40003<br>Тип сигнала<br>Параметр типа int16<br>Период повторения переменных                                                                                                    |
| Настройка порта         RS485         Устройства Modbus         Эрманджайзер         + доблавить                                         | <ul> <li>В 336F5FC866F02 - 19:56</li> <li>Устройства Modbus • Эрманджайзер</li> <li>напряжение</li> <li>Название</li> <li>напряжение</li> <li>Разрядность переменной</li> <li>8 бит</li> <li>Количество переменных</li> <li>1</li> </ul>                                                                                                    | Х<br>Адрес регистра<br>40003<br>Тип сигнала<br>Параметр типа int16<br>Период повторения переменных<br>1 бит                                                                                                    |
| Настройка порта         RS485         Устройства Modbus         Эрманджайзер         + доБАВИТЬ                                          | 336F5FC86F02 - 19:56     Устройства Modbus • Эрманджайзер     напряжение     Название     напряжение     Разрядность переменной                                                                                                    | Х<br>Адрес регистра<br>40003<br>Тип сигнала<br>Параметр типа int16<br>Период повторения переменных<br>1 бит<br>Тип доступа к регистру                                                                                                    |
| Настройка порта         RS485         Устройства Modbus         Эрманджайзер       Г         + добавить                                  | <ul> <li>В 336F5FC86F02 - 19:56</li> <li>Устройства Modbus • Эрманджайзер</li> <li>напряжение</li> <li>Название</li> <li>напряжение</li> <li>Разрядность переменной</li> <li>8 бит</li> <li>Количество переменных</li> <li>1</li> </ul>                                                                                                    | Х<br>Адрес регистра<br>40003<br>Тип сигнала<br>Параметр типа int16<br>Период повторения переменных<br>1 бит<br>Тип доступа к регистру<br>• Чтение                                                                                                    |
| Настройка порта<br>RS485       Устройства Modbus       Эрманджайзер       + доблавить                                                    | 336F5FC866F02 - 19:56     Устройства Modbus • Эрманджайзер     напряжение     Название     напряжение     Разрядность переменной                                                                                                    | Адрес регистра<br>40003<br>Тип сигнала<br>Параметр типа int16<br>Период повторения переменных<br>1 бит<br>Тип доступа к регистру<br>• Чтение<br>С Запись                                                                                                    |
| Настройка порта<br>RS485       Устройства Modbus       Эрманджайзер       + доблавить                                                    | 336F5FC86F02 - 19:56     Устройства Modbus • Эрманджайзер     напряжение     Название     напряжение     Разрядность переменной         8 бит         Количество переменных         1         Смещение от начала регистра         0 бит         Лелитель                                                                                                    | Адрес регистра<br>40003<br>Тип сигнала<br>Параметр типа int16<br>Период повторения переменных<br>1 бит<br>Тип доступа к регистру<br>• Чтение<br>О Запись                                                                                                    |
| Настройка порта<br>RS485 Устройства Modbus Эрманджайзер <ul> <li>Эстройства Моdbus</li> </ul>                                            | <ul> <li>В 336F5FC86F02 - 19:56</li> <li>Устройства Modbus • Эрманджайзер</li> <li>напряжение</li> <li>Название</li> <li>напряжение</li> <li>Разрядность переменной</li> <li>8 бит</li> <li>Количество переменных</li> <li>1</li> <li>Смещение от начала регистра</li> <li>0 бит</li> <li>Делитель</li> <li>1</li> </ul>                                                                         | Адрес регистра<br>40003<br>Тип сигнала<br>Параметр типа int16<br>Период повторения переменных<br>1 бит<br>Тип доступа к регистру<br>• Чтение<br>• Запись                                                                                                    |
| Настройка порта<br>RS485 Устройства Modbus Эрманджайзер + доБАВИТЬ                                                                       | <ul> <li>В 336F5FC866F02 - 19:56</li> <li>Устройства Modbus • Эрманджайзер</li> <li>напряжение</li> <li>Название</li> <li>Напряжение</li> <li>Разрядность переменной</li> <li>8 бит</li> <li>Количество переменных</li> <li>1</li> <li>Смещение от начала регистра</li> <li>0 бит</li> <li>Делитель</li> <li>1</li> </ul>                                                                        | Адрес регистра<br>40003<br>Тип сигнала<br>Параметр типа int16<br>Период повторения переменных<br>1 бит<br>Тип доступа к регистру<br>• Чтение<br>• Запись                                                                                                    |
| Настройка порта<br>RS485 Устройства Modbus Эрманджайзер + добавить                                                                       | <ul> <li>В 336F5FC866F02 - 19:56</li> <li>Устройства Modbus • Эрманджайзер</li> <li>напряжение</li> <li>Название</li> <li>Напряжение</li> <li>Разрядность переменной</li> <li>8 бит</li> <li>Количество переменных</li> <li>1</li> <li>Смещение от начала регистра</li> <li>0 бит</li> <li>Делитель</li> <li>1</li> <li>10</li> <li>100</li> </ul>                                               | Адрес регистра<br>40003<br>Тип сигнала<br>Параметр типа int16<br>Период повторения переменных<br>1 бит<br>Тип доступа к регистру<br>• Чтение<br>) Запись                                                                                                    |
|                                                                                                    | <ul> <li>В 336F5FC866F02 - 19:56</li> <li>Устройства Modbus • Эрманджайзер</li> <li>напряжение</li> <li>Название</li> <li>Напряжение</li> <li>Разрядность переменной</li> <li>8 бит</li> <li>Количество переменных</li> <li>1</li> <li>Смещение от начала регистра</li> <li>0 бит</li> <li>делитель</li> <li>1</li> <li>10</li> <li>100</li> <li>100</li> <li>100</li> </ul>                     | Адрес регистра<br>40003<br>Тип сигнала<br>Параметр типа int16<br>Период повторения переменных<br>1 бит<br>Тип доступа к регистру<br>• Чтение<br>• Запись                                                                                                    |
| Настройка порта<br>RS485 Устройства Modbus Эрманджайзер + доБАВИТЬ                                                                       | <ul> <li>В 336F5FC866F02 - 19:56</li> <li>Устройства Modbus • Эрманджайзер</li> <li>напряжение</li> <li>Название</li> <li>Напряжение</li> <li>Разрядность переменной</li> <li>8 бит</li> <li>Количество переменных</li> <li>1</li> <li>Смещение от начала регистра         <ul> <li>бит</li> <li>делитель</li> <li>1</li> <li>10</li> <li>100</li> <li>1000</li> <li>По00</li> </ul> </li> </ul> | Адрес регистра<br>40003<br>Тип сигнала<br>Параметр типа int16<br>Период повторения переменных<br>1 бит<br>Тип доступа к регистру<br>• Чтение<br>Э Запись                                                                                                    |
| Настройка порта<br>RS485       Устройства Modbus       Эрманджайзер       + добавить                                                     | <ul> <li>В 336F5FC866F02 - 19:56</li> <li>Устройства Modbus • Эрманджайзер</li> <li>Напряжение</li> <li>Название</li> <li>Напряжение</li> <li>Разрядность переменной</li> <li>8 бит</li> <li>Количество переменных</li> <li>1</li> <li>Смещение от начала регистра</li> <li>0 бит</li> <li>Делитель</li> <li>1</li> <li>10</li> <li>100</li> <li>По00</li> <li>Произвольное</li> </ul>           | Адрес регистра<br>40003<br>Тип сигнала<br>Параметр типа int16<br>Период повторения переменных<br>1 бит<br>Тип доступа к регистру<br>• Чтение<br>О Запись                                                                                                    |
|                                                                                                    | ■<br>Настройка порта<br>RS485 Устройства Modbus Эрманджайзер ↓ ДОБАВИТЬ                                                                                                    | Настройка порта       +         RS485       •         Устройства Modbus       9азрядность переменной         Эрманджайзер       •         +       добавить         1       1         Смещение от начала регистра       •         0       •         10       100         100       •         100       •         100       •         100       •         •       •         •       •         •       •         •       •         •       •         •       •         •       •         •       •         •       •         •       •         •       •         •       •         •       •         •       •         •       •         •       •         •       •         •       •         •       •         •       •         •       •         •       •         •       • |

 $\sim$ 

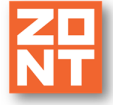

|                          |                                                                                              | Ha                                                                                                    | звание                                                                                                    | Адрес р                                                           | регистра                                                                       |                         |                 | *   |
|--------------------------|----------------------------------------------------------------------------------------------|----------------------------------------------------------------------------------------------------|----------------------------------------------------------------------------------------------------|-------------------------------------------------------------------|--------------------------------------------------------------------------------|-------------------------|-----------------|-----|
|                          |                                                                                              | =                                                                                                    | гекущее давление                                                                                                    | 4000                                                              | 5                                                                              |                         |                 |     |
| U                        | Настройка порта                                                                              | <b>&gt;</b> <sup>Φy</sup>                                                                                                    | икция регистра                                                                                                    | Разряд                                                            | ность переменной                                                               |                         |                 |     |
| ()                       | RS485                                                                                        | ŀ                                                                                                    | -Не выбрано 👻                                                                                                    | 8                                                                 |                                                                                | б                       | 4T              |     |
| ⊻→                       | Устройства Modb                                                                              | us Ти                                                                                                    | п сигнала                                                                                                    | Количе                                                            | ество переменных                                                               |                         |                 |     |
| F                        | ≡ Эрманджайзер 「                                                                             |                                                                                                    | Тараметр типа int16 🔹                                                                                                    | 1                                                                 |                                                                                |                         |                 |     |
|                          |                                                                                              | Пе                                                                                                    | риод повторения переменных                                                                                                    | Смеще                                                             | ние от начала регист                                                           | тра                     |                 |     |
| ·문]                      | + добавить                                                                                   |                                                                                                    | бит                                                                                                    | 0                                                                 |                                                                                | бі                      | 4T              |     |
| qu                       |                                                                                              |                                                                                                    |                                                                                                    | Делите                                                            | ель                                                                            |                         |                 | £., |
| (ഗ)                      |                                                                                              |                                                                                                    |                                                                                                    | 1                                                                 |                                                                                |                         |                 |     |
|                          |                                                                                              |                                                                                                    |                                                                                                    | O 10                                                              |                                                                                |                         |                 |     |
|                          |                                                                                              |                                                                                                    |                                                                                                    | O 100                                                             | )                                                                              |                         |                 |     |
| ie.                      |                                                                                              | Ти                                                                                                    | п доступа к регистру                                                                                                    | O 100                                                             | 00                                                                             |                         |                 |     |
| 9                        |                                                                                              | ۲                                                                                                    | Чтение                                                                                                    | ○ Про                                                             | оизвольное                                                                     |                         |                 |     |
| $\overline{\bigcirc}$    |                                                                                              | 0                                                                                                    | ) Запись                                                                                                    | 1                                                                 |                                                                                |                         |                 |     |
| Ø                        |                                                                                              |                                                                                                    |                                                                                                    |                                                                   |                                                                                |                         |                 |     |
| Й                        |                                                                                              | на                                                                                                    | пряжение                                                                                                    |                                                                   |                                                                                | Î                       | ~               |     |
| -                        |                                                                                              | 00                                                                                                    | тановка/пуск                                                                                                    |                                                                   |                                                                                | -                       | ~               |     |
| ŝ                        |                                                                                              |                                                                                                    |                                                                                                    |                                                                   |                                                                                | -                       |                 |     |
|                          | Сервисный режим                                                                              | Ус                                                                                                    | тройства Modbus • Эрманджайза                                                                                                    | ₽p                                                                | cox                                                                            | РАНИ                    | ть 🔻            |     |
|                          | Сервисный режим                                                                              |                                                                                                    | тройства Modbus • Эрманджайза<br>апряжение                                                                                                    | ₽₽                                                                | COX                                                                            | РАНИ                    | ть <b>•</b>     |     |
|                          | Сервисный режим<br>Настройка порта<br>RS485                                                  | Ус<br>=на<br>>ос                                                                                                    | тройства Modbus • Эрманджайза<br>апряжение<br>:тановка/пуск                                                                                                    | ер                                                                | COX                                                                            | Т                       | ×               |     |
|                          | Сервисный режим<br>Настройка порта<br>RS485                                                  | Ус<br>= на<br>> ос<br>на                                                                                                    | тройства Modbus • Эрманджайзи<br>апряжение<br>зтановка/пуск<br>завание                                                                                                    | Адрес                                                             | регистра                                                                       | рани<br>Т               | ×<br>^          |     |
|                          | Сервисный режим<br>Настройка порта<br>RS485<br>Устройства Mode                               | Ус<br>=не<br>><br>Ha<br>us                                                                                                    | тройства Modbus • Эрманджайа<br>апряжение<br>становка/пуск<br>ззвание<br>остановка/пуск                                                                                                    | Адрес<br>4409                                                     | регистра<br>7                                                                  | <b>рани</b>             | ть •<br>•       |     |
|                          | Сервисный режим<br>Настройка порта<br>RS485<br>Устройства Modt                               | Ус<br>=   не<br>, ос<br>на<br>из<br>п                                                                                                    | тройства Modbus • Эрманджайз<br>апряжение<br>становка/пуск<br>азвание<br>остановка/пуск<br>ункция регистра ②                                                                                                    | Адрес<br>4409<br>Разряд                                           | регистра<br>7<br>дность переменной                                             | <b>Т</b>                | ×               |     |
|                          | Сервисный режим<br>Настройка порта<br>RS485<br>Устройства Modt<br>Эрманджайзер<br>+ добавить | YC<br>HE<br>COLOR<br>HI<br>HI<br>HI<br>COLOR<br>HI<br>HI<br>COLOR<br>HI<br>HI<br>COLOR<br>HI<br>HI<br>COLOR<br>HI<br>HI<br>COLOR<br>HI<br>HI<br>COLOR<br>HI<br>COLOR<br>HI<br>COL | тройства Modbus • Эрманджайз<br>апряжение<br>становка/пуск<br>азвание<br>остановка/пуск<br>ункция регистра <sup>(2)</sup><br>Не выбрано                                                                                                    | ер<br>Адрес<br>4409<br>Разряд<br>32                               | регистра<br>7<br>дность переменной                                             | <b>рани</b>             | ть •<br>•<br>ит |     |
|                          | Сервисный режим<br>Настройка порта<br>RS485<br>Устройства Modt<br>Эрманджайзер<br>+ добавить | Ус<br>=   не<br>> ос<br>на<br>на<br>на<br>лиз                                                                                                    | тройства Modbus • Эрманджайэ<br>апряжение<br>становка/пуск<br>азвание<br>остановка/пуск<br>ункция регистра ⑦<br>Не выбрано ~                                                                                                    | р<br>Адрес<br>4409<br>Разряд<br>32<br>Количе                      | регистра<br>7<br>дность переменной<br>ество переменных                         | <b>рани</b><br><b>П</b> | ть •<br>•<br>л  |     |
| ⓒ 괜짐 패! (위 to (♡) ~~ = = | Сервисный режим<br>Настройка порта<br>RS485<br>Устройства Modt<br>Эрманджайзер<br>+ добавить | Ус<br>на<br>, ос<br>щиз<br>ти                                                                                                    | тройства Modbus • Эрманджайз<br>апряжение<br>становка/пуск<br>азвание<br>остановка/пуск<br>ункция регистра ⑦<br>Не выбрано ~<br>In сигнала<br>Аналоговые выходы uint32 ~                                                                                                    | ер<br>Адрес<br>4409<br>Разряд<br>32<br>Количе                     | регистра<br>7<br>дность переменной<br>ество переменных                         | <b>рани</b>             | ть •<br>•<br>л  |     |
|                          | Сервисный режим<br>Настройка порта<br>RS485<br>Устройства Modt<br>Эрманджайзер<br>+ добавить | Ус<br>ни<br>, ос<br>ни<br>ш<br>П<br>Т<br>Г<br>Г                                                                                                    | тройства Modbus • Эрманджайа<br>апряжение<br>становка/пуск<br>азвание<br>остановка/пуск<br>ункция регистра ⑦<br>Не выбрано •<br>In сигнала<br>Аналоговые выходы uint32 •<br>ариод повторения переменных                                                                                                    | ер<br>Адрес<br>4409<br>Разряд<br>32<br>Количе<br>1<br>Смеще       | регистра<br>7<br>дность переменной<br>ество переменных<br>ение от начала регис | рани                    | ть •            |     |
|                          | Сервисный режим<br>Настройка порта<br>RS485<br>Устройства Modt<br>Эрманджайзер<br>+ добавить | Ус<br>=   на<br>, ос<br>циз<br>П<br>Г<br>Г<br>Г<br>Г<br>Г                                                                                                    | тройства Modbus • Эрманджайз<br>апряжение<br>становка/пуск<br>азвание<br>остановка/пуск<br>ункция регистра ⑦<br>Не выбрано •<br>In сигнала<br>Аналоговые выходы uint32 •<br>ариод повторения переменных<br>0 бит                                                                                             | ер<br>Адрес<br>4409<br>З2<br>Количе<br>1<br>Смеще<br>0            | регистра<br>7<br>дность переменной<br>ество переменных<br>ение от начала регис | рани                    | ТЬ •            |     |
|                          | Сервисный режим<br>Настройка порта<br>RS485<br>Устройства Modt<br>Эрманджайзер<br>+ доБАВИТЬ |                                                                                                    | тройства Modbus • Эрманджайа<br>апряжение<br>становка/пуск<br>азвание<br>остановка/пуск<br>ункция регистра (2)<br>Не выбрано •<br>In сигнала<br>Аналоговые выходы uint32 •<br>ариод повторения переменных<br>0 бит<br>In доступа к регистру                                                                  | ер<br>Адрес<br>4409<br>Разряд<br>32<br>Количе<br>1<br>Смеще<br>0  | регистра<br>7<br>дность переменной<br>ество переменных<br>ение от начала регис | рани                    | ТЬ              |     |
|                          | Сервисный режим<br>Настройка порта<br>RS485<br>Устройства Modt<br>Эрманджайзер<br>+ добавить |                                                                                                    | тройства Modbus • Эрманджайэ<br>апряжение<br>становка/пуск<br>азвание<br>остановка/пуск<br>ункция регистра ⑦<br>Не выбрано •<br>In сигнала<br>Аналоговые выходы uint32 •<br>ариод повторения переменных<br>0 бит<br>In доступа к регистру<br>) Чтение                                                        | ар<br>Адрес<br>4409<br>Разряд<br>32<br>Количе<br>1<br>Смеще<br>0  | регистра<br>7<br>дность переменной<br>ество переменных<br>ение от начала регис | рани                    | ТЬ •            |     |
|                          | Сервисный режим<br>Настройка порта<br>RS485<br>Устройства Modt<br>Эрманджайзер<br>+ добавить | Ус<br>= На<br>, ос<br>на<br>на<br>фа<br>Ти<br>Ти<br>С<br>С<br>С<br>С                                                                                                    | тройства Modbus • Эрманджайа<br>апряжение<br>становка/пуск<br>азвание<br>остановка/пуск<br>ункция регистра ⑦<br>Не выбрано •<br>пп сигнала<br>Аналоговые выходы uint32 •<br>ериод повторения переменных<br>0 бит<br>п доступа к регистру<br>) Чтение<br>) Запись                                             | р<br>Адрес<br>4409<br>Разряд<br>32<br>Количе<br>1<br>Смеще<br>0   | регистра<br>7<br>дность переменной<br>ество переменных<br>ение от начала регис | рани                    | ТЬ              |     |
|                          | Сервисный режим<br>Настройка порта<br>RS485<br>Устройства Modt<br>Эрманджайзер<br>+ добавить | Ус<br>ни<br>,<br>us<br>П<br>Т<br>Г<br>Г<br>С<br>С                                                                                                    | тройства Modbus • Эрманджайа<br>апряжение<br>становка/пуск<br>азвание<br>остановка/пуск<br>ункция регистра ⑦<br>Не выбрано •<br>ип сигнала<br>Аналоговые выходы uint32 •<br>ериод повторения переменных<br>0 бит<br>ип доступа к регистру<br>) Чтение<br>) Запись                                            | р<br>Адрес<br>4409<br>9азряд<br>32<br>Количе<br>1<br>Смеще<br>0   | регистра<br>7<br>дность переменной<br>ество переменных<br>ение от начала регис | рани                    | ТЬ              |     |
|                          | Сервисный режим<br>Настройка порта<br>RS485<br>Устройства Modt<br>Эрманджайзер<br>+ доБАВИТЬ |                                                                                                    | тройства Modbus • Эрманджайэ<br>апряжение<br>становка/пуск<br>азвание<br>остановка/пуск<br>ункция регистра ⑦<br>Не выбрано •<br>ип сигнала<br>Аналоговые выходы uint32 •<br>ериод повторения переменных<br>0 бит<br>ип доступа к регистру<br>) Чтение<br>) Запись                                            | р<br>Адрес<br>4409<br>Разряд<br>32<br>Количе<br>1<br>Смеще<br>0   | регистра<br>7<br>дность переменной<br>ество переменных<br>ение от начала регис | рани                    | ТЬ •            |     |
|                          | Сервисный режим<br>Настройка порта<br>RS485<br>Устройства Modt<br>Эрманджайзер<br>+ добавить | Ус<br>ни<br>, ос<br>низ<br>П<br>Т<br>Г<br>С<br>С<br>с<br>с<br>с<br>ус                                                                                                    | тройства Modbus • Эрманджайа<br>апряжение<br>становка/пуск<br>азвание<br>остановка/пуск<br>ункция регистра ⑦<br>Не выбрано •<br>ип сигнала<br>Аналоговые выходы uint32 •<br>ериод повторения переменных<br>0 бит<br>ип доступа к регистру<br>) Чтение<br>) Запись<br>истояние частотника<br>тановка давления | арр<br>Адрес<br>4409<br>Разряд<br>З2<br>Количе<br>1<br>Смеще<br>0 | регистра<br>7<br>дность переменной<br>ество переменных<br>ение от начала регис | рани                    | ТЬ •            |     |
|                          | Сервисный режим<br>Настройка порта<br>RS485<br>Устройства Modt<br>Эрманджайзер<br>+ добавить |                                                                                                    | тройства Modbus • Эрманджайэ<br>апряжение<br>становка/пуск<br>азвание<br>остановка/пуск<br>ункция регистра ⑦<br>Не выбрано •<br>ип сигнала<br>Аналоговые выходы uint32 •<br>ериод повторения переменных<br>0 бит<br>ип доступа к регистру<br>) Чтение<br>) Запись<br>стояние частотника<br>тановка давления  | ар<br>Адрес<br>4409<br>Разряд<br>32<br>Количе<br>1<br>Смеще<br>0  | регистра<br>7<br>дность переменной<br>ество переменных<br>ение от начала регис | рани                    | ТЬ •            |     |

Устройства Modbus • Эрманджайзер

Адрес регистра

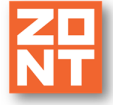

| ~         |                                 |     | Устройства Modbus • Эрман | джайзер |                             | ^ |
|-----------|---------------------------------|-----|---------------------------|---------|-----------------------------|---|
| ≡         |                                 | =   | Название                  |         | Адрес регистра              |   |
| - Q -     |                                 |     | состояние частотника      |         | 40007                       |   |
| (1)       | RS485                           | >   | Функция регистра 🕜        |         | Разрядность переменной      |   |
| ¥<br>ح⊃   | Устройства Mod                  | nus | Не выбрано                | *       | 16 бит                      |   |
| ~<br>     |                                 | Juo | Тип сигнала               |         | Количество переменных       |   |
| d'B       | ≣ Эрманджайзер I <mark>_</mark> |     | Параметр типа int16       | *       | 1                           |   |
|           | + ДОБАВИТЬ                      |     | Период повторения переме  | нных    | Смещение от начала регистра |   |
| 200       |                                 |     | 0                         | бит     | 0 бит                       |   |
| ((0))     |                                 |     |                           |         | Делитель                    |   |
| (A)       |                                 |     |                           |         | 1                           |   |
| ζ.<br>Ω   |                                 |     |                           |         | O 10                        |   |
| (<br>(    |                                 |     |                           |         | O 100                       |   |
| ð         |                                 |     | Тип поступа к регистру    |         | O 1000                      |   |
|           |                                 |     | • Чтение                  |         | О Произвольное              |   |
| $\oslash$ |                                 |     | 🔘 Запись                  |         | 1                           |   |
| Ø         |                                 |     |                           |         |                             | _ |
| ĕ         |                                 |     | установка давления        |         | <b>i</b> ~                  |   |
| *         |                                 |     |                           |         |                             |   |
|           | Сервисный режим                 |     |                           |         | сохранить                   | - |

# 6.3 Danfoss FC-051. Регистр обратной связи.

#### Автор - @djmrak

В качестве обратной связи датчик давления 0-6 бар.

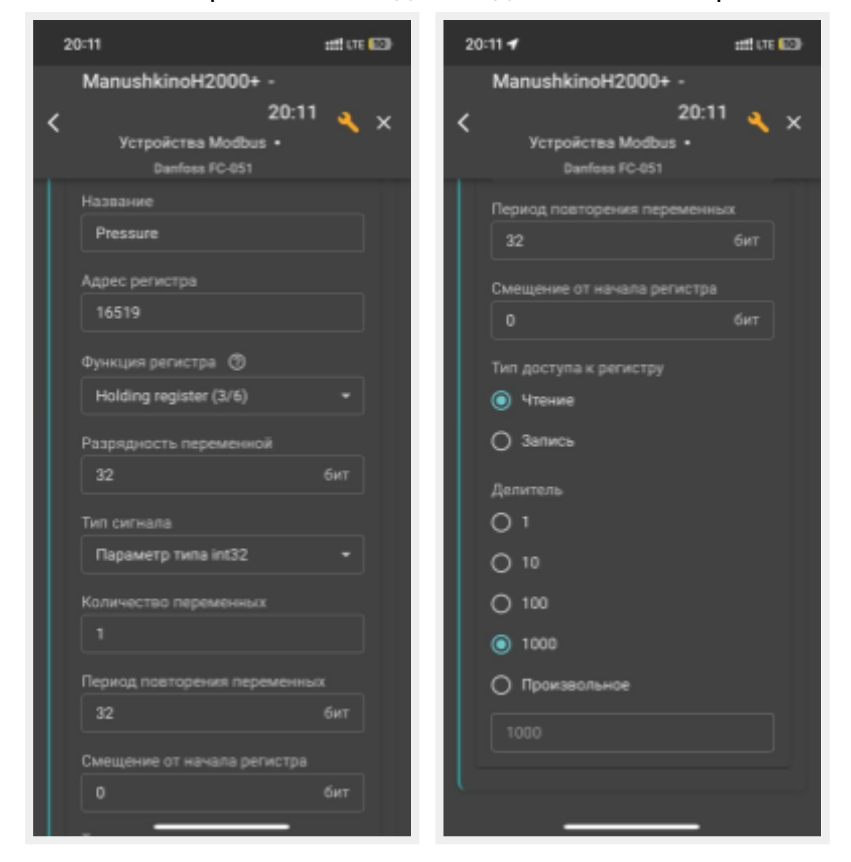

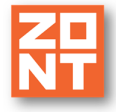

# 6.4 Метеостанция MiSol WN90LP

Автор Phyl Toukach <<u>netbox@toukach.ru</u>>

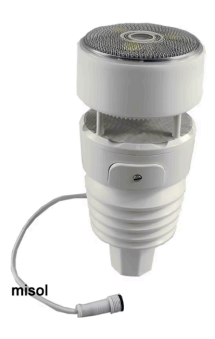

Метеостанция MiSol WN90LP в виде ModbusRTU-датчика продается тут: <u>https://aliexpress.ru/item/1005006604923011.html</u> Инструкция: <u>http://www.misolweather.com/uploads/soft/20230919/manual%20WN90LP%2020230907.pdf</u>

Продукт на сайте производителя: <u>https://www.misolweather.com/index.php?m=home&c=View&a=index&aid=123</u>

1. Подсоединяем датчик: красный провод = RS485 A, желтый = RS485B, черный = GND, зеленый +4..6V. Вместо черного и зеленого можно вставить внутрь датчика две батарейки AA.

2. В настройках Modbus убеждаемся, что параметры протокола, совпадают с теми, которые понимает устройство: данные = 8 бит, стоп = 1 бит, четность = HET, скорость передачи = 9600 бод (это все можно поменять, подсоединив устройство к PC, подробности см. в мануале к метеостанции).

3. Добавляем устройство Modbus. По умолчанию device address = 144 (можно поменять), остальное не принципиально.

|                                       |                                                      |        |                             | техническая документа          |
|---------------------------------------|------------------------------------------------------|--------|-----------------------------|--------------------------------|
|                                       |                                                      |        | Список регистров устрой     | ства + добавить                |
|                                       |                                                      |        | Temperature                 | I ^                            |
|                                       |                                                      |        | Название                    | Адрес регистра                 |
|                                       |                                                      |        | Temperature                 | 359                            |
|                                       |                                                      |        | Функция регистра 🕥          | Разрядность переменной         |
|                                       |                                                      |        | Holding register (3/6)      | • 16 бит                       |
| TouDana - 18:03                       |                                                      |        | Тип сигнала                 | Количество переменных          |
| Устройства Modbus • Meteo WN90Ll      | 2                                                    |        | Параметр int16              | · 1                            |
| Название                              | Адрес устроиства                                     | p      | Период повторения переменны | их Смещение от начала регистра |
| Mereo MNAOTh                          | 144                                                  |        | 0 61                        | ит 0 бит                       |
| Период опроса регистров устройства    | Задержка формирования соб<br>потери связи с датчиком | ытия о |                             | Делитель                       |
| 1 сек                                 | 5                                                    | мин    |                             | 1                              |
|                                       | Лействия                                             |        |                             | O 10                           |
| Выполнить при                         | <b>Hener Dawn</b>                                    |        |                             | 0 100                          |
| потере связи с<br>устройством         | НЕ ВЫБРАНО +                                         |        | Тип доступа к регистру      | O 1000                         |
| Выполнить при                         | [Insurance of the                                    |        | О Чтение                    | О Произвольное                 |
| восстановлении<br>связи с устройством | НЕ ВЫБРАНО +                                         |        | 0.205100                    |                                |
|                                       |                                                      |        | Озапись                     |                                |

ModBus RTU в контроллерах ZON1

4. Добавляем девять регистров нового устройства (адреса см. ниже). [SCREENSHOT 1-lower] Адрес регистра = вводить как есть (без десятков тысяч), функция регистра = holding register (3/6), разрядность = 16 бит, тип сигнала = параметр int16, количество переменных = 1, период повторения = 0, смещение = 0, делитель = 1 (даже там, где логично ожидать 10); для давления, осадков и УФ-индекса ставим 10, для освещенности ставим 100 (чтобы получать показания в килолюксах). Делители для температуры и давления написаны с учетом использования таблиц пересчета из п. 7. Можно забрать и более, чем один регистр за раз, подробности см. в мануале к метеостанции.

5. Адреса регистров:

| Адрес | Датчик         | Шаг        | Диапазон значений               | Комментарий                                                             |
|-------|----------------|------------|---------------------------------|-------------------------------------------------------------------------|
| 357   | освещенность   | 10 лк      | 0-300000, или<br>65535(=ошибка) |                                                                         |
| 358   | УФ-индекс      | 1/10       | 0-150, или<br>65535(=ошибка)    | общепринятая шкала - от 0 до 12                                         |
| 359   | температура    | 0.1 C      | 0-1000 (соотв.<br>-4060С)       | 0 соответствует -40С;<br>T(C)=(value-400)/10                            |
| 360   | отн. влажность | 1 %        | 1-99, или<br>65535(=ошибка)     |                                                                         |
| 361   | скорость ветра | 0.1<br>м/с | 0-400, или<br>65535(=ошибка)    |                                                                         |
| 362   | порывы ветра   | 0.1<br>м/с | 0-400, или<br>65535(=ошибка)    |                                                                         |
| 363   | курс ветра     | 1 ^        | 0-359, или<br>65535(=ошибка)    | датчик должен быть ориентирован<br>винтом батарейной крышки на<br>север |

Техническая документация

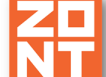

| 364 | осадки        | 0.1<br>мм  | 0-?                        | за какое время - нигде н<br>экспериментируйте | е написано, |
|-----|---------------|------------|----------------------------|-----------------------------------------------|-------------|
| 365 | атм. давление | 0.1<br>r∏a | ?-?, или<br>65535(=оцибка) | пересчет в<br>Р(мм)=value*999/133.2           | мм.рт.ст:   |

6. Создаем девять датчиков (датчики-->добавить): Номер аппаратного входа = выбираем из меню <имя, присвоенное метеостанции> / <имя, присвоенное регистру>, Тип сенсора = аналоговый выход (не редактируем), пороги = по смыслу, использовать таблицу пересчета = по смыслу (как минимум, это необходимо для давления и температуры, см. ниже), единицы измерения = по смыслу (где подходящих нет, выбираем не "без единиц", а ^ [сдвиг фазы], иначе датчик в приложении не показывает значение), точность таблицы пересчета = 0.1.

| _                  | -                                                  | Название ⑦                           |                 | Номер аппаратного в             | ахода ()                   |   |
|--------------------|----------------------------------------------------|--------------------------------------|-----------------|---------------------------------|----------------------------|---|
| ~                  | 303.2 61                                           | Температура                          |                 | Meteo WN90LP / Te               | Meteo WN90LP / Temperature |   |
| ()))<br>()))       | = Ток (3ф) 4.2 А 🗍 📋                               | Тип сенсора 🕥                        |                 |                                 |                            |   |
| 121<br>101         | Активная<br>в мощность (3ф) 🕅 👕                    | Аналоговый вход                      |                 |                                 |                            |   |
|                    | 886.8 BT                                           | Порог срабатывания                   | .°C ⊘           | Длительность уровн              | ня, сек 🕜                  |   |
| 11                 |                                                    | Нижний 0                             | 40 Верхн        | ий Неактив 2                    | Актив 1                    |   |
| ŝ                  |                                                    |                                      |                 | Контроль без охр                | аны 🕥                      |   |
| 91                 | = (3ф) 🗈 🖥                                         | Использовать та                      | блицу пересчета | а С Контроль при ото<br>питания | утствии                    | 0 |
| 58<br>58           | 888.2 BA                                           |                                      |                 | Событие на серв<br>срабатывании | ер при                     | 0 |
| TTT<br>1000        | Давление                                           | Режим измерени<br>сопротивления      | <sup>IR</sup> ( | 9                               |                            |   |
| Ð                  | <ul> <li>теплоносителя</li> <li>2.2 бар</li> </ul> | Иконка                               |                 |                                 |                            |   |
| ۵.<br>۲۰۰          | Температура<br>21.3 °C                             | Не аварийный (                       | +<br>D          | ×                               |                            |   |
| 0                  | = Влажность 27 % 🗍 🧃                               |                                      |                 | Действия                        |                            |   |
| ,<br>⊡+            | Давление, мм 👝 🚍                                   | Выполнить при вы<br>за верхний порог | ходе            | НЕ ВЫБРАНО +                    |                            |   |
| F                  | 772.5                                              | Выполнить при вы<br>за нижний порог  | ходе            | НЕ ВЫБРАНО +                    |                            |   |
|                    | = Ветер, м/с 0° 🗍 📋                                | Выполнить при<br>восстановлении      |                 | НЕ ВЫБРАНО +                    |                            |   |
| afr<br>afr         | 🗉 Порывы, м/с 🛛 0 ° 🗍 📋                            | Единицы измерения                    |                 |                                 |                            |   |
| (( <sub>N</sub> )) | = Ветер (курс) 75 ° 🗍 📱                            | Температура, °С                      | 87.5            |                                 |                            |   |
| ~Å                 | 🗉 Осадки, мм 🛛 0 ° 🗍 📋                             | Точность таблицы пе                  | ересчёта 🕜      | •                               |                            |   |
| \$<br>\$           | Освещенность, Клк                                  | Пересчитанное значе                  | ние             | Напряжение                      |                            | 0 |
| 0                  | УФиндекс 0 🗍 🗑                                     | 0                                    | °C              | 40                              | 3                          |   |
| 0                  | + ДОБАВИТЬ                                         | 40                                   | °C              | 80                              |                            |   |

7. Таблица пересчета для давления: (0,0), (999,133.2); для курса ветра: (0,0), (360,36); для температуры: (0,40), (40,80). Отрицательную температуру датчик показывать пока не может, т.к. в алгоритме прибора не реализована возможность использования отрицательных значений в таблице пересчета.

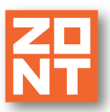

8. Создаем пользовательскую вкладку "Погода", добавляем на нее созданные датчики и в конструкторе убираем их с вкладки "Отопление".

6.5 Восьми канальный модуль аналоговых входов https://aliexpress.ru/item/1005006181599303.html?sku\_id=12000041232622460

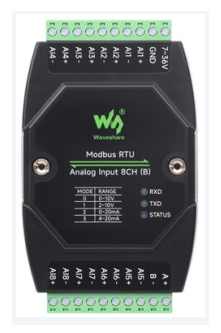

**Modbus RTU аналоговый вход 8CH** Поддерживает четыре диапазона (настраиваемый): 0 ~ 5 B/1 ~ 5 B 0 ~ 20 мА (по умолчанию) /4 ~ 20 мА **Modbus RTU аналоговый вход 8CH (B)** Поддерживает четыре диапазона (настраиваемый): 0 ~ 10 B (по умолчанию)/2 ~ 10 B 0 ~ 20 мА/4 ~ 20 мА

Документация: <u>https://www.waveshare.com/wiki/Modbus\_RTU\_Analog\_Input\_8CH</u>

Предварительно нужно настроить адрес устройства через ModbusPool и тип считываемых данных.

Например, для 1 регистра. Команда «Установить тип данных для одного канала».

Отправить код: 01 06 10 00 00 03 CD 0В

| Поле  | Значение                        | Примечание                                                                                                    |
|-------|---------------------------------|----------------------------------------------------------------------------------------------------|
| 01    | Адрес устройства                | 0x00 — широковещательный адрес; 0x01-0xFF — адрес<br>устройства                                                                                                    |
| 06    | 06 Команда                      | Напишите одну команду регистра                                                                                                    |
| 10 00 | Зарегистрируйте начальный адрес | 0x1000 - 0x1007 соответствуют типу выходных данных входного канала 1~8                                                                                                    |
| 00 03 | Тип данных канала               | Тип данных канала, 0x0000~0x0004 указывает пять<br>диапазонов измерения<br>0x0000: 0~5 В, выходной диапазон: 0~5000 мВ;<br>0x0001: 1~5 В, выходной диапазон: 1000~5000 мВ;<br>0x0002: 0~20 мА, выходной диапазон: 0~20000 мкА;<br>0x0003: 4~20 мА, выходной диапазон: 4000~20000 мкА;<br>0x0004: прямой вывод кода значения, выходной диапазон:<br>0~4096, для получения фактического измеренного<br>напряжения и тока требуется линейное преобразование. |

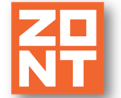

КД 0Б CRC16

Контрольная сумма CRC16 первых 6 байтов данных

#### Настройки Зонта для чтения 1 регистра:

|                          | ■ ^                                                                                                    |
|--------------------------|----------------------------------------------------------------------------------------------------|
| Адрес регистра           |                                                                                                    |
| 0                        |                                                                                                    |
| Разрядность переменной   |                                                                                                    |
| 16                       | бит                                                                                                    |
| Количество переменных    |                                                                                                    |
| 1                        |                                                                                                    |
| Смещение от начала регис | тра                                                                                                    |
| 0                        | бит                                                                                                    |
| Делитель                 |                                                                                                    |
| O 1                      |                                                                                                    |
| O 10                     |                                                                                                    |
| 100                      |                                                                                                    |
| O 1000                   |                                                                                                    |
| О Произвольное           |                                                                                                    |
| 100                      |                                                                                                    |
|                          | Адрес регистра 0 Разрядность переменной 16 Количество переменных 1 Смещение от начала регис 0 Делитель 1 10 10 10 100 Произвольное 100 |

## 6.6 Семиканальный модуль подключения аналоговых датчиков NTC-10

Предназначен для подключения семи аналоговых датчиков NTC-10 типа B3950.

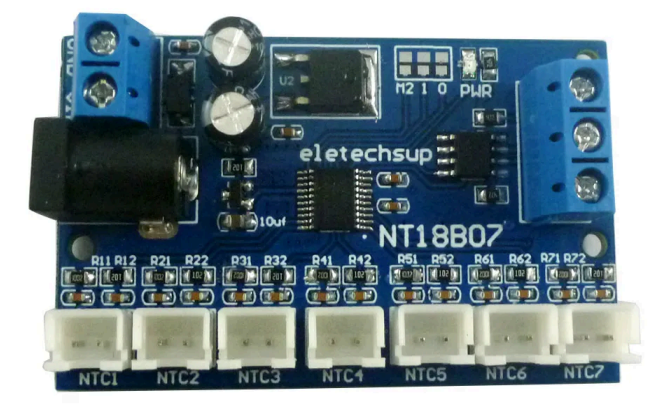

https://aliexpress.ru/item/1005002293059298.html

Примеры чтения регистров (из отзывов): Запрос [RTU]>Tx> 18:12:5: 219 - 08 03 00 00 00 03 05 52 Dev\_addr: 8 func\_code:3 len:3 Чтение канала 1 .. 3 температуры от устройства #8

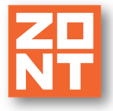

Ответ

[RTU]>Rx > 18:12:5 56:310 - 08 03 06 00 FD 00 FD F5 55 30 6E Dev\_addr: 8 функций Код: 3 байта: 6 данных: 00 FD 00 FD F5 55

Channel1 00FD hex = 253 dec => 25,3 C Температура Channel2 00FD hex = 253 dec => 25,3 C Температура Channel3 F555 hex = 62805 dec 0xF555(-2731) указывает на отсутствие датчика или ошибки

#### Таблица регистров.

#### NT18B07 modbus rtu protocol

#### Function code

| RS485 address<br>(Station address)<br>(1) | Function<br>(1) | Register<br>address<br>(2) | Read number<br>(2) | CRC16 (2) |
|-------------------------------------------|-----------------|----------------------------|--------------------|-----------|
|                                           | 03 Read         |                            |                    |           |
|                                           | 06 Write        |                            |                    |           |

| Read-only reg       | gister,Read Function code Is    | 03                 |             |                                                                                     |
|---------------------|---------------------------------|--------------------|-------------|-------------------------------------------------------------------------------------|
| Register<br>address | Register contents               | Number<br>of bytes | Units       | Remarks                                                                             |
| 0x0000              | CH1 temperature value           | 2                  | 0.1°C       | When the data is                                                                    |
| 0x0001              | CH2 temperature value           | 1                  |             | 0XF555(-2731),<br>it indicates no sensor or error                                   |
| 0x0002              | CH3 temperature value           | 1                  |             | it indicates no sensor of error                                                     |
| 0x0003              | CH4 temperature value           |                    | 1           |                                                                                     |
| 0x0004              | CH5 temperature value           | ]                  | 1           |                                                                                     |
| 0x0005              | CH6 temperature value           | ]                  | 1           |                                                                                     |
| 0x0006              | CH7 temperature value           |                    |             |                                                                                     |
| Read / write        | register: Read function code    | is 03 Write        | function co | ide is 06                                                                           |
| 0x0008              | CH1 Temperature                 | 2                  | 0.10        | >0 Temperature increase                                                             |
| 0.0000              | correction value                | -                  | 0.10        | <0 temperature decrease                                                             |
| 0x0009              | CH2 Temperature                 | 1                  |             | Default : 0                                                                         |
|                     | correction value                |                    |             |                                                                                     |
| 0x000A              | CH3 Temperature                 | 1                  |             |                                                                                     |
|                     | correction value                |                    |             |                                                                                     |
| 0x000B              | CH4 Temperature                 | 1                  |             |                                                                                     |
|                     | correction value                |                    |             |                                                                                     |
| 0x000C              | CH5 Temperature                 | 1                  |             |                                                                                     |
|                     | correction value                | ue                 |             |                                                                                     |
| 0x000D              | CH6 Temperature                 | 1                  |             |                                                                                     |
|                     | correction value                |                    |             |                                                                                     |
| 0x000E              | CH7 Temperature                 |                    |             |                                                                                     |
| _                   | correction value                | -                  |             |                                                                                     |
| 0x00FD              | Automatic temperature<br>report | 2                  | Second      | 0: Query function (default<br>1-255: Automatically report, the<br>unit is second.   |
|                     |                                 |                    |             | 1: Report every 1 second<br>2: Report every 2 seconds<br>10: Report every 10 second |
|                     |                                 |                    |             | Maximum interval of 255<br>seconds                                                  |
| 0x00FE              | RS485 address                   | 2                  |             | Read Address OXFF                                                                   |
|                     | (Station address)               |                    |             | Write Address 1-247                                                                 |
| 0x00FF              | Baud rate                       | 2                  |             | 0~4 0:1200                                                                          |
|                     |                                 |                    |             | 1:2400 2:4800                                                                       |
|                     |                                 |                    |             | 3:9600 (default)                                                                    |
|                     |                                 |                    |             | 4:19200                                                                             |
|                     |                                 |                    |             | 5: Eactory reset                                                                    |

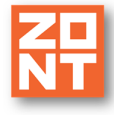

Изменим адрес устройства с 1 на 4 командой: 01 06 00 FE 00 04 E9 F9 Теперь адрес устройства будет - 4.

## Настройка подключения Modbus в ZONT:

|                    | =          |                                                                                                    |                                                            |
|--------------------|------------|----------------------------------------------------------------------------------------------------|------------------------------------------------------------|
| Настройка<br>RS485 | а порта    | Название<br>7NTC                                                                                      | Адрес устройства                                           |
| Устройст           | тва Modbus | Период опроса регистров устройства                                                                    | Задержка формирования события о<br>потери связи с датчиком |
| ≡ MB               |            | 1 сек                                                                                                 | 1 мин                                                      |
| ≡ 8CH              | 6          |                                                                                                    | Действия                                                   |
| а 7NTC<br>+ до     | Бавить     | Выполнить при потере<br>связи с устройством<br>Выполнить при<br>восстановлении связи<br>с устройством | НЕ ВЫБРАНО +<br>НЕ ВЫБРАНО +                               |

# Настройка чтения регистров:

| Устройства Modbus •     | 7NTC    |               |                 |  |
|-------------------------|---------|---------------|-----------------|--|
| Список регистров уст    | ройства | I             | + ДОБАВИТЬ      |  |
| NTO                     |         |               | ÷               |  |
| NTC                     |         |               |                 |  |
| Название                |         | Адрес регистр | a               |  |
| NTC                     |         | 0             |                 |  |
| Функция регистра        |         | Разрядность г | теременной      |  |
| Holding register (3/6)  | •       | 16            | бит             |  |
| Тип сигнала             |         | Количество пе | еременных       |  |
| Термодатчик float       | •       | 7             |                 |  |
| Период повторения перем | енных   | Смещение от н | начала регистра |  |
| 16                      | бит     | 0             | бит             |  |
|                         |         | Делитель      |                 |  |
|                         |         | 1             |                 |  |
|                         |         | O 10          |                 |  |
|                         |         | O 100         |                 |  |
|                         |         | O 1000        |                 |  |
| • Чтение                |         | О Произвол    | ьное            |  |
|                         |         |               |                 |  |

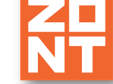

# Использование в ZONT как цифровой датчик температуры.

| ≡                                      |                                |                                              |
|----------------------------------------|--------------------------------|----------------------------------------------|
| Цифровые датчики<br>температуры        | Название ⑦<br>NTC-1            | Источник сигнала<br>7NTC / NTC №1            |
| Погода из<br>в интернета п 🗍 📋<br>2.8° | Пороги, °С ⑦<br>Нижний Верхний | Не выбрано<br>7NTC / NTC №1<br>7NTC / NTC №2 |
| : Датчик1 23.8° 🗍 📋                    | о потере связи с датчиком ⑦    | 7NTC / NTC №3<br>7NTC / NTC №4               |
| ≡ Датчик2 23.7° 🗋 盲                    | 🗌 Уличный датчик ⊘             | 7NTC / NTC №5                                |
| : Датчик3 23.7° 🗍 📋                    | 🗸 Событие на сервер            | 7NTC / NTC №7                                |
| ■ NTC-2 24.1° 1                        | Иконка<br>Не выбрана 🗙         |                                              |
| : NTC-3 (error) 🗋 📋                    | Цвет                           |                                              |

| -7.8° | \$<br>3.1° | \$<br>- 🗶 *   |
|-------|------------|---------------|
| NTC-1 | NTC-2      | NTC-3 (error) |